# The Cartes du Ciel (Sky Charts) Addin for Occult Watcher

| 🔁 Occult W      | atcher, ver. 4.7.0.1 - Częst | ochowa      | (UTC +0   | 2:00 DST)     |                  |                |                |                           |                  |             | _   |          | ×        |
|-----------------|------------------------------|-------------|-----------|---------------|------------------|----------------|----------------|---------------------------|------------------|-------------|-----|----------|----------|
| 🗄 💽 Synchror    | nise now 🧃 Configuratio      | on 🔀 A      | \dd-ins   | 🗕 📑 Help      | •                |                |                |                           |                  |             |     |          |          |
| Asteroid N      | ame                          | Е 🌑         | Meade     | SAO Star      | s Search         |                | Rank           | Travel Dist.              | Last Upd         | ated        |     |          | ^        |
| IOTA Update     | 25                           | ۵           | Copy      | nfo to Clip   | oboard           |                |                |                           |                  |             |     |          |          |
| (1436)          | Salonta                      | ś 🎝         | Create    | C2A Occu      | ultation Map     |                | 93             | 83 km S                   | l6 sie,          | 02:43 *     |     |          | - 1      |
| (55)            | Pandora                      | ¥           | Show      | Event in G    | uide             |                | 100            | 35 km N                   | 16 sie,          | 02:44 *     | 1   |          |          |
| (5025)          | 1986 TS6                     | 5           | Comp      | are Star Ca   | atalogue Positio | ns (Occult)    | 25             | 1000 km S                 | l6 sie,          | 02:33       |     |          |          |
| (2776)          | Baikal                       | s 👕         | Open      | Event in O    | ccult            |                | 48             | 107 km NW                 | l6 sie,          | 02:35       |     |          |          |
| (245)           | Vera                         | P           | Show      | event in Sk   | ov Chart (Carter | du Ciel)       | 100            | 24 km NW                  | 16 sie,          | 02:36       |     |          |          |
| (15820)         | 1994TB                       | 5 22        | 511000    | event in sk   | chart (cartes    | uu ciei)       | 1              | 10984 km SE               | 16 sie,          | 02:36       |     |          |          |
| (1958)          | Dulcova #1 **                | P           | Config    | jure Add-i    | ns               | •              | 0 💽 🖸          | W Little Helpers          |                  | 0:25        |     |          |          |
| (1421)          | Feneranto                    | 2           | Find A    | dd-ins        |                  |                | 🗶 C            | 2A Add-in                 |                  | 4-26        |     |          |          |
| (444)           | Gvptis                       | śr. 2       | 28 paź.   | 21:37         | 11.7             |                | 1 📃 0          | W Guide Add-in            |                  | 9:27        |     |          |          |
| Planned Ob      | senvations                   |             | . ,       |               |                  |                | 🔤 🚺 Lu         | unar Occultations for Occ | ultWatcher       |             |     |          |          |
| (4610)          | Kajov                        | wt. (       | )] wrz    | 22-31         | 8.5              |                | 0              | ccult Tools for OccultWat | tcher            | 8-52        |     |          |          |
| . (14175)       | 1998 VO18                    | wt. (       | )1 wrz,   | 23:16         | 11,3             |                | (1) IC         | TA Reporting              |                  | 0:52        |     |          |          |
| (519)           | Sylvania                     | śr. (       | )2 wrz,   | 02:32         | 12,9             |                | 0              | W Sky Chart (Cartes du C  | iel) Add-in      | 9:52        |     |          |          |
| (3319)          | Kibi                         | śr. (       | )2 wrz,   | 03:30         | 12,1             |                | 25             | 5 km NE                   | 05 lip,          | 19:52       |     |          |          |
| 🔲 (105203)      | 2000 OV41                    | śr. (       | )2 wrz,   | 04:41         | 11,6             |                | e              | 28 km N                   | 05 lip,          | 19:52       |     |          | ~        |
|                 |                              |             |           |               |                  |                |                |                           | •                |             |     |          |          |
| L [IOTA Updates | 1                            |             | _         |               |                  |                |                |                           |                  |             |     |          | 'R       |
| 🕴 you 🛛         | center 📃 shadow              | 1-9         | sigma     | 2 & 3-s       | igma limits      |                |                |                           |                  |             |     |          |          |
| (55) Pando      | ra occults TYC 844-448       | -1          |           |               | Event time:      | 05:27:17       | Combine        | ed magnitude: 9,3 m       | Constella        | tion: Leo   |     |          |          |
| Position: In t  | the shadow, 34 km from the   | central lin | ne        |               | Error in time:   | 1 sec          | St             | armagnitude: 9,3 m        | Star altit       | ude: 18° E  | Mor | on: (be) | Low hor: |
|                 |                              |             |           |               | Max duration:    | 1,7 sec        | Ma             | agnitude drop: 4,3 m      | Sun altit        | ude: -12° E |     |          |          |
|                 |                              |             |           |               |                  |                |                |                           |                  |             |     |          |          |
|                 |                              |             |           |               |                  |                |                |                           |                  |             |     |          |          |
| Show on         | line map                     | Ø           | View deta | ails on the w | veb 🤅            | Save 'Google E | arth' kml file | No.                       | ew station sorts |             |     |          |          |
| Last updated    | on 05.09.2020 12:58:21       |             |           |               |                  |                |                |                           |                  |             |     |          | .:       |
|                 |                              |             |           |               |                  |                |                |                           |                  |             |     |          |          |

Grzegorz Czepiczek, PTMA Częstochowa

# The Cartes du Ciel (Sky Charts) Addin for Occult Watcher

| 🔁 Occult W      | atcher, ver. 4.7.0.1 - Częst | ochowa      | (UTC +0   | 2:00 DST)     |                  |                |                |                           |                  |             | _   |          | ×        |
|-----------------|------------------------------|-------------|-----------|---------------|------------------|----------------|----------------|---------------------------|------------------|-------------|-----|----------|----------|
| 🗄 💽 Synchror    | nise now 🧃 Configuratio      | on 🔀 A      | \dd-ins   | 🗕 📑 Help      | •                |                |                |                           |                  |             |     |          |          |
| Asteroid N      | ame                          | Е 🌑         | Meade     | SAO Star      | s Search         |                | Rank           | Travel Dist.              | Last Upd         | ated        |     |          | ^        |
| IOTA Update     | 25                           | ۵           | Copy      | nfo to Clip   | oboard           |                |                |                           |                  |             |     |          |          |
| (1436)          | Salonta                      | ś 🎝         | Create    | C2A Occu      | ultation Map     |                | 93             | 83 km S                   | l6 sie,          | 02:43 *     |     |          | - 1      |
| (55)            | Pandora                      | ¥           | Show      | Event in G    | uide             |                | 100            | 35 km N                   | 16 sie,          | 02:44 *     | 1   |          |          |
| (5025)          | 1986 TS6                     | 5           | Comp      | are Star Ca   | atalogue Positio | ns (Occult)    | 25             | 1000 km S                 | l6 sie,          | 02:33       |     |          |          |
| (2776)          | Baikal                       | s 👕         | Open      | Event in O    | ccult            |                | 48             | 107 km NW                 | l6 sie,          | 02:35       |     |          |          |
| (245)           | Vera                         | P           | Show      | event in Sk   | ov Chart (Carter | du Ciel)       | 100            | 24 km NW                  | 16 sie,          | 02:36       |     |          |          |
| (15820)         | 1994TB                       | 5 22        | 511000    | event in sk   | chart (cartes    | uu ciei)       | 1              | 10984 km SE               | 16 sie,          | 02:36       |     |          |          |
| (1958)          | Dulcova #1 **                | P           | Config    | jure Add-i    | ns               | •              | 0 💽 🖸          | W Little Helpers          |                  | 0:25        |     |          |          |
| (1421)          | Feneranto                    | 2           | Find A    | dd-ins        |                  |                | 🗶 C            | 2A Add-in                 |                  | 4-26        |     |          |          |
| (444)           | Gvptis                       | śr. 2       | 28 paź.   | 21:37         | 11.7             |                | 1 📃 0          | W Guide Add-in            |                  | 9:27        |     |          |          |
| Planned Ob      | senvations                   |             | . ,       |               |                  |                | 🔤 🚺 Lu         | unar Occultations for Occ | ultWatcher       |             |     |          |          |
| (4610)          | Kajov                        | wt. (       | )] wrz    | 22-31         | 8.5              |                | 0              | ccult Tools for OccultWat | tcher            | 8-52        |     |          |          |
| . (14175)       | 1998 VO18                    | wt. (       | )1 wrz,   | 23:16         | 11,3             |                | (1) IC         | TA Reporting              |                  | 0:52        |     |          |          |
| (519)           | Sylvania                     | śr. (       | )2 wrz,   | 02:32         | 12,9             |                | 0              | W Sky Chart (Cartes du C  | iel) Add-in      | 9:52        |     |          |          |
| (3319)          | Kibi                         | śr. (       | )2 wrz,   | 03:30         | 12,1             |                | 25             | 5 km NE                   | 05 lip,          | 19:52       |     |          |          |
| 🔲 (105203)      | 2000 OV41                    | śr. (       | )2 wrz,   | 04:41         | 11,6             |                | e              | 28 km N                   | 05 lip,          | 19:52       |     |          | ~        |
|                 |                              |             |           |               |                  |                |                |                           | •                |             |     |          |          |
| L [IOTA Updates | 1                            |             | _         |               |                  |                |                |                           |                  |             |     |          | 'R       |
| 🕴 you 🛛         | center 📃 shadow              | 1-9         | sigma     | 2 & 3-s       | igma limits      |                |                |                           |                  |             |     |          |          |
| (55) Pando      | ra occults TYC 844-448       | -1          |           |               | Event time:      | 05:27:17       | Combine        | ed magnitude: 9,3 m       | Constella        | tion: Leo   |     |          |          |
| Position: In t  | the shadow, 34 km from the   | central lin | ne        |               | Error in time:   | 1 sec          | St             | armagnitude: 9,3 m        | Star altit       | ude: 18° E  | Mor | on: (be) | Low hor: |
|                 |                              |             |           |               | Max duration:    | 1,7 sec        | Ma             | agnitude drop: 4,3 m      | Sun altit        | ude: -12° E |     |          |          |
|                 |                              |             |           |               |                  |                |                |                           |                  |             |     |          |          |
|                 |                              |             |           |               |                  |                |                |                           |                  |             |     |          |          |
| Show on         | line map                     | Ø           | View deta | ails on the w | veb 🤅            | Save 'Google E | arth' kml file | No.                       | ew station sorts |             |     |          |          |
| Last updated    | on 05.09.2020 12:58:21       |             |           |               |                  |                |                |                           |                  |             |     |          | .:       |
|                 |                              |             |           |               |                  |                |                |                           |                  |             |     |          |          |

Grzegorz Czepiczek, PTMA Częstochowa

#### OccultWatcher 4.7.0.1

| 🔁 Occult W   | atcher, ver. 4.7.0.1 - Częs | tochowa (UTC +02:00 DST) |       |     |            |       | -       | - 🗆     | $\times$ |   |
|--------------|-----------------------------|--------------------------|-------|-----|------------|-------|---------|---------|----------|---|
| 🛛 📀 Synchron | ise now 🤹 Configurati       | on 🔆 Add-ins 👻 🛃 Help 👻  |       |     |            |       |         |         |          |   |
| Asteroid N   | ame                         | Event Date, UT           | Magn. | Ran | k Travel D | ist.  | Last Up | dated   |          | ^ |
| IOTA Update  | 5                           |                          |       |     |            |       |         |         |          |   |
| (1436)       | Salonta                     | śr. 23 wrz, 02:37 UT     | 11,1  | 93  | 83         | km S  | 16 sie, | 02:43 * |          |   |
|              | Pandora                     | wt. 29 wrz, 03:27 UT     | 9,3   | 100 | 35         | km N  | 16 sie, | 02:44 * |          |   |
| (5025)       | 1986 TS6                    | pt. 02 paź, 22:51 UT     | 12,0  | 25  | 1000       | km S  | 16 sie, | 02:33   |          |   |
| (2776)       | Baikal                      | pt. 09 paź, 22:15 UT     | 10,4  | 48  | 107        | km NW | 16 sie, | 02:35   |          |   |
| (245)        | Vera                        | pon. 12 paź, 00:16 UT    | 8,6   | 100 | 24         | km NW | 16 sie, | 02:36   |          |   |
| (15820)      | 1994TB                      | śr. 14 paź, 17:29 UT     | 14,2  | 1   | 10984      | km SE | 16 sie, | 02:36   |          |   |
| (1958)       | Chandra                     | pon. 19 paź, 01:41 UT    | 11,2  | 61  | 20         | km S  | 29 sie, | 19:25   |          |   |
| •• (762)     | Pulcova #1 **               | pon. 19 paź, 21:57 UT    | 11,5  | 100 | 710        | km NW | 29 sie, | 19:26   |          |   |
| (1421)       | Esperanto                   | pt. 23 paź, 20:24 UT     | 11,6  | 84  | 85         | km N  | 29 sie, | 19:26   |          |   |
| (444)        | Gyptis                      | śr. 28 paź, 20:37 UT     | 11,7  | 100 | 293        | km S  | 29 sie, | 19:27   |          |   |
| Planned Obs  | servations                  |                          |       |     |            |       |         |         |          |   |
| (45156)      | 1999 XV114                  | czw. 03 wrz, 21:46 UT    | 7,3   | 8   | 180        | km S  | 05 lip, | 19:53   |          |   |
| (12565)      | Khege                       | czw. 03 wrz, 22:52 UT    | 12,4  | 13  | 167        | km NW | 05 lip, | 19:53   |          |   |
| (65228)      | 2002 EH58                   | pt. 04 wrz, 02:35 UT     | 12,6  | 8   | 126        | km SE | 05 sie, | 19:55 * |          |   |
| (5361)       | Goncharov                   | pt. 04 wrz, 03:31 UT     | 13,4  | 22  | 112        | km S  | 02 wrz, | 19:13 * |          |   |
| (11683)      | 1998 FO11                   | pt. 04 wrz, 19:03 UT     | 13,8  | 23  | 78         | km W  | 23 sie, | 13:23 * |          |   |
| (1417)       | Walinskia                   | pt. 04 wrz, 20:18 UT     | 14,8  | 21  | 344        | km SE | 23 sie, | 19:35 * |          | 4 |

OccultWatcher jest to program który wyświetla z różnych źródeł danych nadchodzące wydarzenia zakryć gwiazd przez asteroidy.

## Cartes du Ciel (Sky Chart)

Cartes du Ciel - Chart\_1

File Edit Setup View Chart Telescope Window Update Help

– 🗆 X

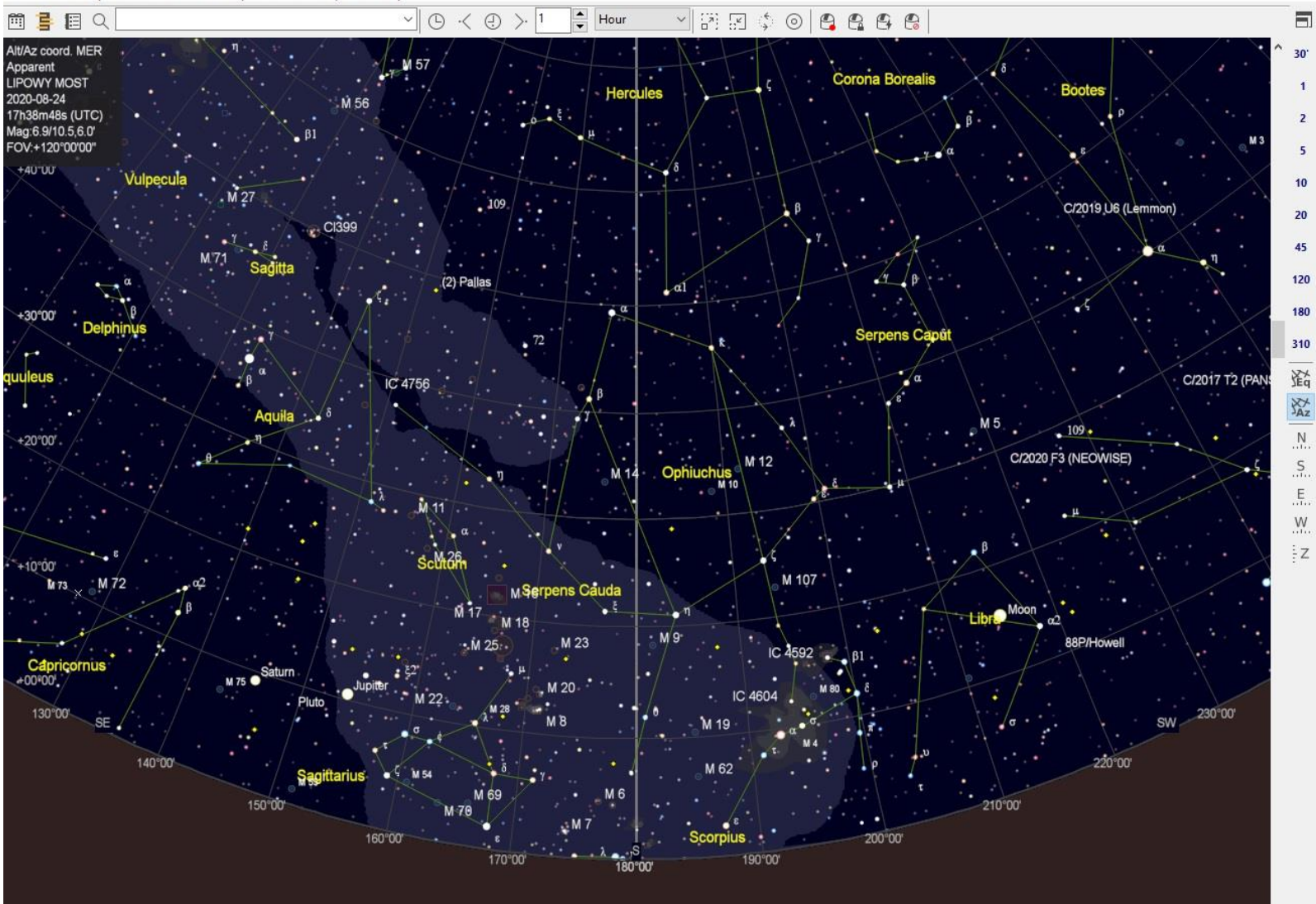

# Pobranie programu Cartes du Ciel (Sky Chart)

Program można pobrać ze strony: <u>https://www.ap-i.net/skychart/en/start</u>

Program występuje w dwóch wersjach:

- \* wersja stabilna 4.2.1
- \* wersja rozwojowa 4.3.4176 z dnia 17 sierpnia 2020

Do tego programu należy też pobrać dodatkowy katalog gwiazd: UCAC4 lub Gaia DR2

Katalogi można pobrać ze strony: <u>https://www.ap-i.net/skychart/en/download</u>

Polecam pobranie tylko katalogu gwiazd **UCAC4** – ponieważ zdecydowana większość zakrywanych gwiazd wyświetlanych w Occult Watcher pochodzi z tego katalogu.

# Przygotowanie programu Cartes du Ciel (Sky Chart) do pracy z pluginem

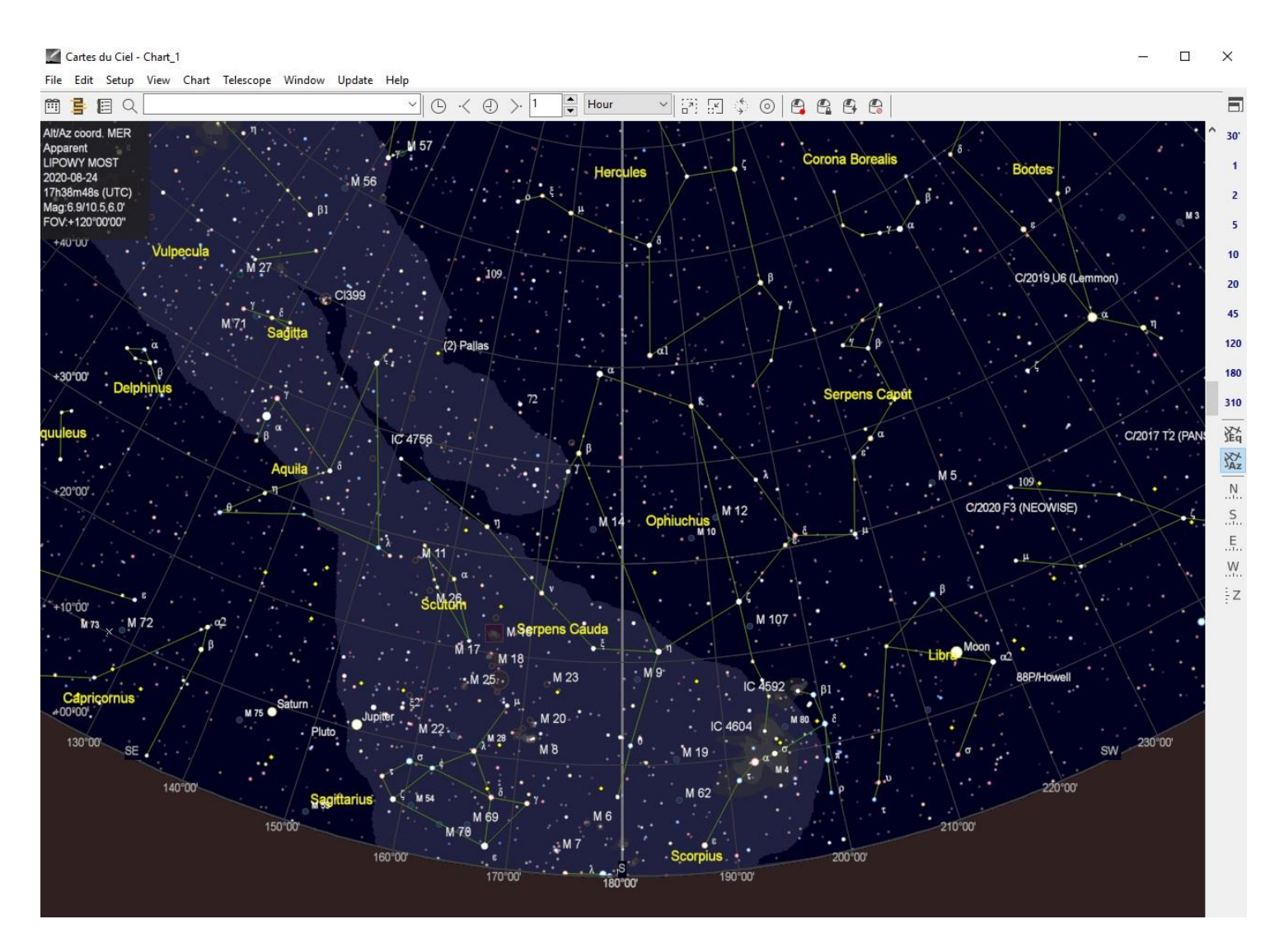

#### Cartes du Ciel (Sky Chart) – ustawienie miejsca obserwatora

| Nazwa         | Czestochowa    |              |             | Mieisce     | obserwacii |
|---------------|----------------|--------------|-------------|-------------|------------|
|               |                |              |             | mejsee      | obsernacji |
| Ulubiony      | Czestochowa    |              | ~           | Zapisz      | Usur       |
| Szerokość     |                | Długość      |             |             | Wysokos    |
| Stopnie, minu | ty, sekundy    | Stopnie, mir | nuty, sekun | dy          | Metry      |
| 50 50         | 44.2 N         | ~ 19 06      | 3.6         | E v         | 0          |
| Strefa czasow | a              | •            | NI          |             |            |
| Strefa czas   | sowa w∕g kraju |              | NIC TU      | nie zaz     | naczamy    |
| 1177          |                |              |             |             | 3          |
|               |                |              |             |             |            |
| UIC           |                |              |             |             |            |
| UIC           |                |              |             |             |            |
|               | -              | 120          | a la        |             |            |
| +             |                |              |             |             | 37         |
| +             |                |              |             |             | R.         |
| +             |                |              |             |             | R.         |
| +             |                |              | <b>N</b>    |             | PT -       |
| +             |                |              |             |             | R          |
| +             |                |              |             |             |            |
| +             |                |              |             |             |            |
| +<br>-        |                |              |             |             |            |
| +             | Мара           |              | Lokaliza    | cja interne | etowa      |

#### Wybieramy z menu:

#### Ustawienia -> Obserwatorium

#### i ustawiamy:

- 1) Wpisujemy nazwę miejsca obserwacji
- 2) Ustawiamy współrzędne miejsca
- 3) Nie wybieramy Strefy czasowej wg kraju
- 4) Wybieramy UTC
- 5) Naciskamy OK

## Cartes du Ciel (Sky Chart) – zmiana typu współrzędnych niebieskich

| /                                                 | Mapa i współrzędr                                                                                                    | ne                     |             |                  |               | $\times$ |  |  |  |
|---------------------------------------------------|----------------------------------------------------------------------------------------------------|------------------------|-------------|------------------|---------------|----------|--|--|--|
| М                                                 | apa i współrzędne                                                                                                    | Pole widzenia (FOV)    | Projekcja   | Filtr obiektów   | Odstępy siatk | • •      |  |  |  |
| Us                                                | tawienia mapy                                                                                                    |                        |             |                  |               |          |  |  |  |
|                                                   |                                                                                                    |                        |             |                  |               |          |  |  |  |
|                                                   | – Systemy współrzę                                                                                                    | dnych                  |             |                  |               |          |  |  |  |
| Współrzędne równikowe     OWspółrzędne azymutalne |                                                                                                    |                        |             |                  |               |          |  |  |  |
|                                                   | ⊖ Współrzędne g                                                                                                    | alaktyczne             | ⊖ Współr    | zędne ekliptyczr | ne            |          |  |  |  |
|                                                   | Początek skali azy                                                                                                    | mutu                   |             |                  |               |          |  |  |  |
|                                                   | Północ                                                                                                    |                        | ○ Południe  | 2                |               |          |  |  |  |
|                                                   | Typy współrzędnych ciał niebieskich<br>Pozorne (rzeczywisty równik, równonoc i epoka)<br>Średnia daty (Średni równik, równonoc i epoka)<br>Średnia J2000 (Średnia równonoc i epoka J2000) |                        |             |                  |               |          |  |  |  |
|                                                   | Astrometrycz                                                                                                    | ne J2000 (średnia rówr | nonoc J2000 | i epoka daty)    |               |          |  |  |  |
|                                                   | Tryb zaawanso                                                                                                    | wany                   |             |                  |               |          |  |  |  |
|                                                   |                                                                                                    | Pomoc                  | ОК          | Zastosuj         | Anuluj        |          |  |  |  |

| Wybieramy z menu:                        |
|------------------------------------------|
| Ustawienia -> Mapa współrzędne           |
| i ustawiamy:                             |
| Zmieniamy typ współrzędnych              |
| niebieskich z <mark>"Pozornej"</mark> na |
| "Astrometryczny" J2000, aby wyświetlić   |
| zakrywaną gwiazdę na środku mapy         |
| gwiazd                                   |
|                                          |

# Cartes du Ciel (Sky Chart) – ustawiamy pobieranie danych orbitalnych asteroid z Minor Planet Center

| 🖉 Inter                                                      | rnet                 |               |                          |          | $\times$ |  |  |  |
|--------------------------------------------------------------|----------------------|---------------|--------------------------|----------|----------|--|--|--|
| Proxy                                                        | Elementy orbitalne   | Online DSS    | Sztuczne satelity        |          |          |  |  |  |
| Zas                                                          | oby komet w formaci  | e MPC (jeden  | adres URL w linii)       |          |          |  |  |  |
| http://astro.vanbuitenen.nl/cometelements?format=mpc&mag=obs |                      |               |                          |          |          |  |  |  |
| <                                                            |                      |               |                          | >        |          |  |  |  |
|                                                              | astro.vanbu          | itenen.nl     | MPC HTTP                 | Domyślny |          |  |  |  |
| Zas                                                          | oby planetoid w form | acie MPC (jed | den adres URL w linii) — |          |          |  |  |  |
| <                                                            |                      |               |                          | >        |          |  |  |  |
|                                                              | Pierwsze 5000        | Pierw         | sze 5000 NEO + TNO       | Domyślny |          |  |  |  |
|                                                              | MPCORB > 70Mb!       |               | I                        |          |          |  |  |  |
|                                                              | Pomoc                |               | OK Zastosuj              | Anuluj   |          |  |  |  |

Wybieramy z menu:

Ustawienia -> Internet

a następnie: Elementy orbitalne -> wybierz "MPCORB > 70Mb!"

i klikamy OK

# Cartes du Ciel (Sky Chart) – pobieranie aktualnych orbit asteroid z MPC

| Pobierz najnowsze elementy                                                                                                    | orbit                                                                                                    |
|----------------------------------------------------------------------------------------------------|----------------------------------------------------------------------------------------------------|
|                                                                                                    |                                                                                                    |
| Opcje                                                                                                    | 🗹 Stop po osiągnięciu 1000 błędó                                                                                                    |
| 🗌 Wczytaj tylko pierwszych                                                                                                    | 5000 planetoid z wybranego pliku                                                                                                    |
|                                                                                                    |                                                                                                    |
| munikaty:<br>obierz https://www.minorpla<br>esolving www.minorplanetce                                                                                                    | netcenter.net/iau/MPCORB/MPCORB.DAT.gz                                                                                                    |
| munikaty:<br>obierz https://www.minorplanetce<br>esolving www.minorplanetce<br>onnect www.minorplanetcen<br>equest sent, waiting response<br>esolving www.minorplanetcen<br>onnect www.minorplanetcen<br>equest sent, waiting response                                            | netcenter.net/iau/MPCORB/MPCORB.DAT.gz<br>nter.net:443<br>ter.net:443<br>nter.net:443<br>ter.net:443                                                         |
| munikaty:<br>obierz https://www.minorplanetce<br>onnect www.minorplanetce<br>onnect www.minorplanetce<br>equest sent, waiting response<br>solving www.minorplanetce<br>onnect www.minorplanetcen<br>equest sent, waiting response                                                 | netcenter.net/iau/MPCORB/MPCORB.DAT.gz<br>nter.net:443<br>ter.net:443<br>ter.net:443<br>ter.net:443<br>ter.net:443                                           |
| munikaty:<br>obierz https://www.minorplanetce<br>esolving www.minorplanetcen<br>equest sent, waiting response<br>esolving www.minorplanetcen<br>equest sent, waiting response<br>Pobierz plik<br>Kopiuj z:                                                                        | netcenter.net/iau/MPCORB/MPCORB.DAT.gz<br>nter.net:443<br>ter.net:443<br>nter.net:443<br>ter.net:443                                                         |
| munikaty:<br>obierz https://www.minorplanetce<br>connect www.minorplanetcen<br>equest sent, waiting response<br>esolving www.minorplanetcen<br>equest sent, waiting response<br>Pobierz plik<br>Kopiuj z:<br>https://www.minorplanetcen                                           | netcenter.net/iau/MPCORB/MPCORB.DAT.gz<br>nter.net:443<br>ter.net:443<br>ter.net:443<br>ter.net:443<br>ter.net:443<br>enter.net:443                          |
| munikaty:<br>obierz https://www.minorplanetcen<br>esolving www.minorplanetcen<br>equest sent, waiting response<br>esolving www.minorplanetcen<br>equest sent, waiting response<br>Pobierz plik<br>Kopiuj z:<br>https://www.minorplanetcen<br>do pliku:<br>C:\Users\dom\AppData\Lo | netcenter.net/iau/MPCORB/MPCORB.DAT.gz<br>nter.net:443<br>ter.net:443<br>ter.net:443<br>ter.net:443<br>center.net:443<br>center.net/iau/MPCORB/MPCORB.DAT.gz |

#### Wybieramy z menu:

#### Uaktualnij -> Elementy orbitalne asteroid

Sky Chart pobierze ostatni spakowany plik MPCORB.DAT i automatycznie przygotuje dane do obliczeń z elementów orbitalnych na domyślną wartość 2 miesięcy od bieżącego miesiąca.

Plik MPCORB.DAT z 10 września 2020 r. zawiera 995 564 asteroid.

Po okresie 2 miesięcy (lub kiedy chcesz) zaleca się ponowną aktualizację elementów orbity asteroidy.

## Cartes du Ciel (Sky Chart) – instalacja katalogu gwiazd UCAC4

| 🖉 🔒 🖛   cat              |                                      |               | - 🗆 ×             |
|--------------------------|--------------------------------------|---------------|-------------------|
| Plik Narzędzia główne Ud | lostępnianie Widok                   |               | ~                 |
| 🔸 🚹 « Dysk lokaln        | ıy (C:) > Program Files > Ciel > cat | 5 V           | 🔎 Przeszukaj: cat |
| Nazwa                    | Data modyfikacji                     | Тур           | Rozmiar           |
| barnard                  | 08.09.2020 17:24                     | Folder plików |                   |
| bsc5                     | 08.09.2020 17:24                     | Folder plików |                   |
| DSoutlines               | 08.09.2020 17:24                     | Folder plików |                   |
| gcm                      | 08.09.2020 17:24                     | Folder plików |                   |
| gcvs                     | 08.09.2020 17:24                     | Folder plików |                   |
| gpn                      | 08.09.2020 17:24                     | Folder plików |                   |
| lbn                      | 08.09.2020 17:24                     | Folder plików |                   |
| leda                     | 08.09.2020 17:24                     | Folder plików |                   |
| milkyway                 | 08.09.2020 17:24                     | Folder plików |                   |
| ocl                      | 08.09.2020 17:24                     | Folder plików |                   |
| openngc                  | 08.09.2020 17:25                     | Folder plików |                   |
| RealSky                  | 08.09.2020 17:25                     | Folder plików |                   |
| sac                      | 08.09.2020 17:25                     | Folder plików |                   |
| sh2                      | 08.09.2020 17:25                     | Folder plików |                   |
| tycho2                   | 08.09.2020 17:25                     | Folder plików |                   |
| ucac4                    | 08.09.2020 17:29                     | Folder plików |                   |
| ucac4-streak             | 08.09.2020 17:30                     | Folder plików |                   |
| wds                      | 08.09.2020 17:30                     | Folder plików |                   |
| xhip                     | 08.09.2020 17:30                     | Folder plików |                   |
|                          |                                      |               |                   |
|                          |                                      |               |                   |
| lementy: 19              |                                      |               |                   |

Katalog **UCAC4** jest dostępny w trzech plikach. Niebo zostało podzielone na trzy obszary: \* południowy -90.0 / -30.0 \* równikowy -30.0 / +22.5 \* północny +22.5 / +90.0

Pobraniu plików katalogu gwiazd UCAC4. Pliki należy rozpakować do katalogu **Cat** programu **Cartes du Ciel**.

#### C:\Program Files\Ciel\cat

## Cartes du Ciel (Sky Chart) – instalacja katalogu gwiazd UCAC4

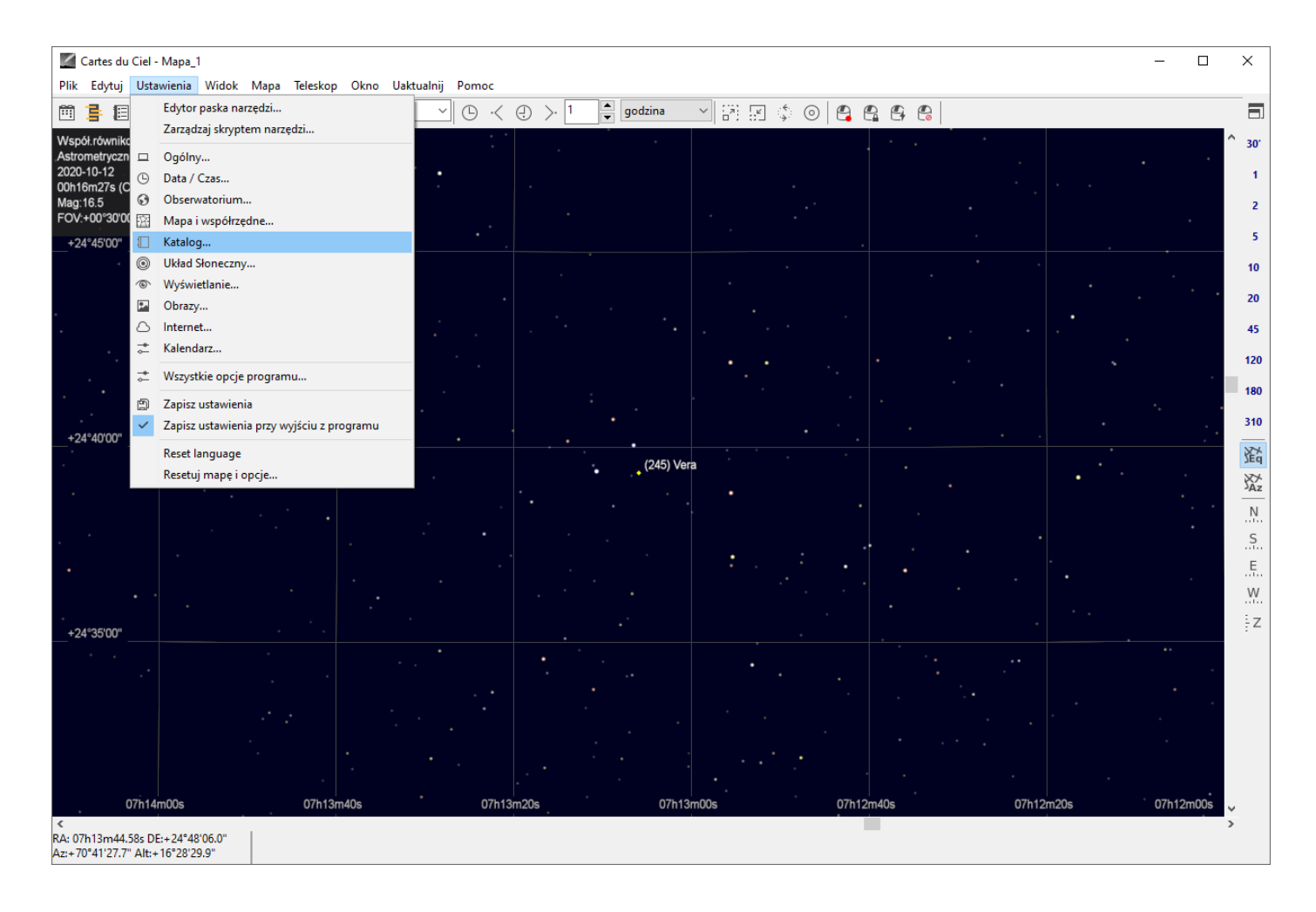

A teraz dodajemy katalog gwiazd w programie. Wybieramy z menu:

Ustawienia -> Katalog -> Katalog

## Cartes du Ciel (Sky Chart) - instalacja katalogu gwiazd UCAC4

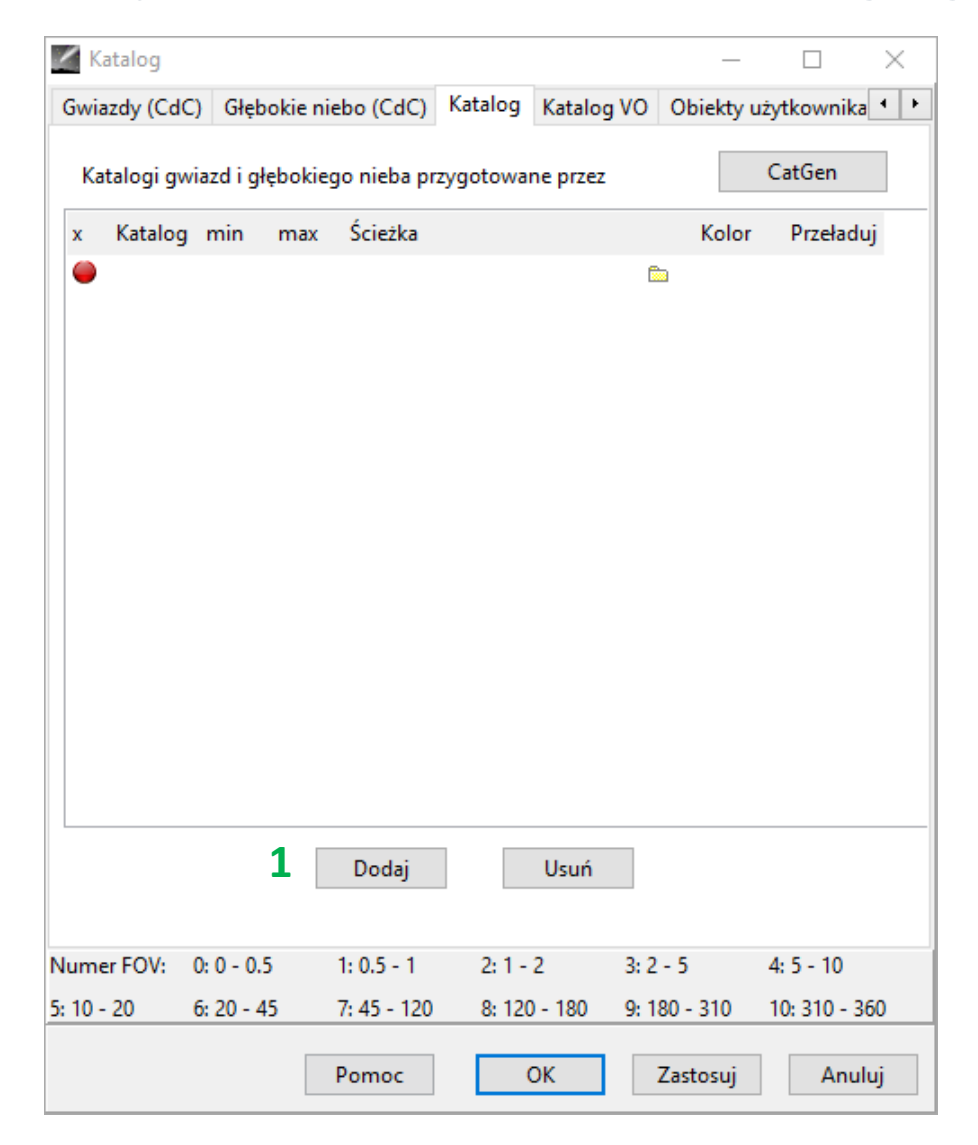

W nowym oknie naciskamy przycisk Dodaj (1).

# Cartes du Ciel (Sky Chart) – instalacja katalogu gwiazd UCAC4

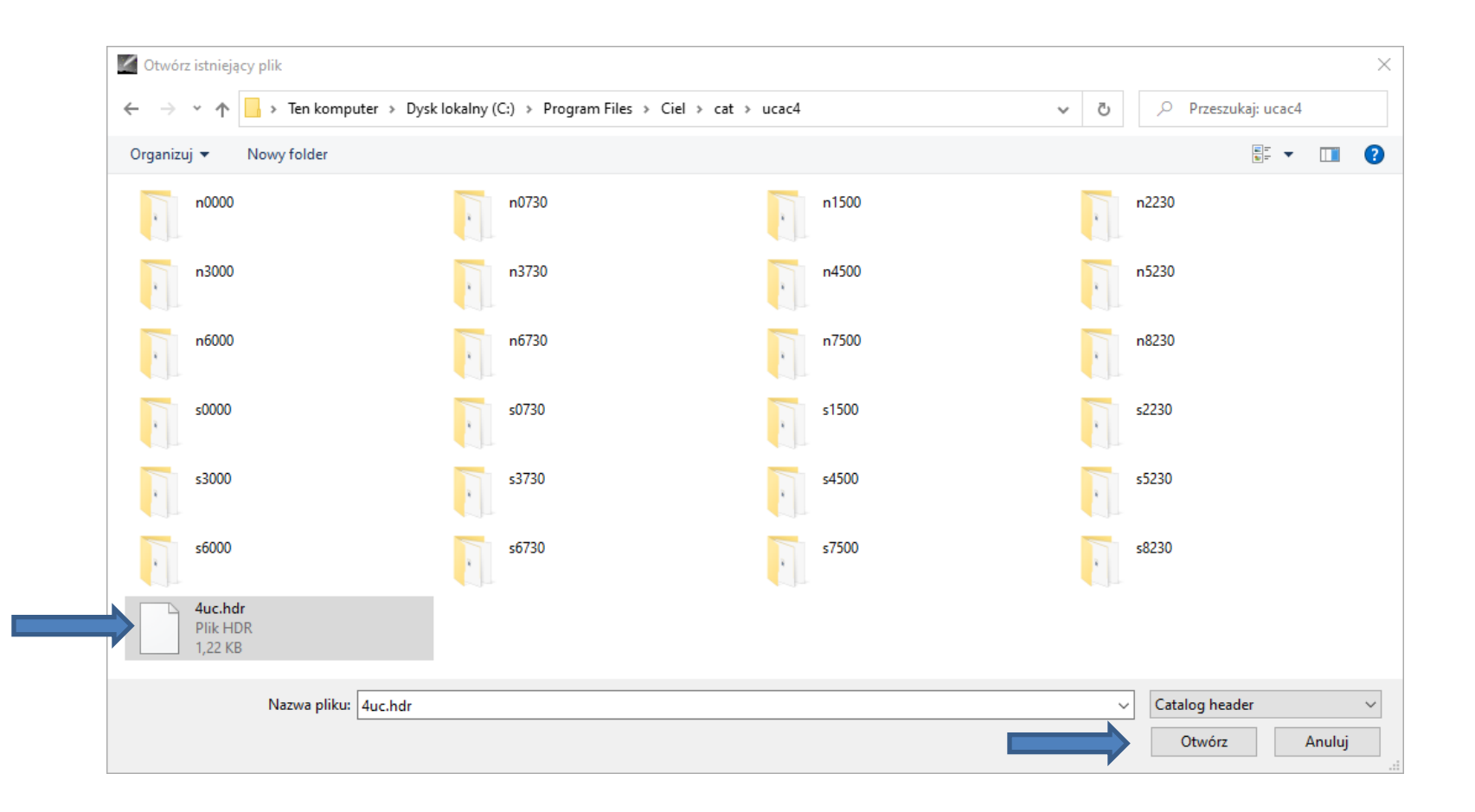

#### Odnajdujemy plik 4uc.hdr w C:\Program Files\Ciel\cat\ucac4

i klikamy na Otwórz

## Cartes du Ciel (Sky Chart) – instalacja katalogu gwiazd UCAC4

| 🔏 Katalog                |                          |                                    |                                  | _                        |                            | 1          | Katalog             |                          |                      |                           |                 |                    | _                        |                            |
|--------------------------|--------------------------|------------------------------------|----------------------------------|--------------------------|----------------------------|------------|---------------------|--------------------------|----------------------|---------------------------|-----------------|--------------------|--------------------------|----------------------------|
| Gwiazdy (C               | dC) Głębo                | kie niebo (CdC)                    | Katalog Katalog                  | VO Obiekty               | użytkownika 🔹 🕨            | G          | wiazdy (CdC         | C) Głęboł                | kie niebo (          | (CdC)                     | Katalog         | Katalog V          | 0 Obiekty                | użytkownika 💶 🕨            |
| Katalogi                 | gwiazd i głę             | bokiego nieba prz                  | zygotowane przez                 |                          | CatGen                     |            | Katalogi gw         | viazd i głęb             | bokiego ni           | ieba przy                 | gotowan         | ie przez           |                          | CatGen                     |
| x Katalo                 | og min                   | max Ścieżka                        |                                  | Kolor                    | Przeładuj                  | 3          | Katalog             | min r                    | max Ści              | ieżka                     |                 |                    | Kolor                    | Przeładuj                  |
| • 4uc                    | 0                        | 3 ):\Astrono                       | omy\Ciel\cat\ucac                | :4\' 🖿                   |                            | 2          | 4uc                 | 0 3                      | 3 ::\A               | Astronor                  | ny∖Ciel∖ó       | cat\ucac4          |                          |                            |
| Numer FOV:<br>5: 10 - 20 | 0: 0 - 0.5<br>6: 20 - 45 | Dodaj<br>1: 0.5 - 1<br>7: 45 - 120 | Usuń<br>2: 1 - 2<br>8: 120 - 180 | 3: 2 - 5<br>9: 180 - 310 | 4: 5 - 10<br>10: 310 - 360 | Nu<br>5: 1 | mer FOV:<br>10 - 20 | 0: 0 - 0.5<br>6: 20 - 45 | Do<br>1: 0.<br>7: 45 | odaj<br>.5 - 1<br>5 - 120 | 2: 1 -<br>8: 19 | suń<br>::<br>180 9 | 8: 2 - 5<br>9: 180 - 310 | 4: 5 - 10<br>10: 310 - 360 |
|                          |                          | Pomoc                              | ОК                               | Zastosuj                 | Anuluj                     |            |                     |                          | Pom                  | noc                       | 3               | )K                 | Zastosuj                 | Anuluj                     |

Potem włączamy katalog w programie naciskając czerwone kółeczko (1) który zamieni się na zielone kółeczko (2).

I na koniec naciskamy przycisk **OK**(3). I to wszystko.

Przygotowanie dodatku i konfiguracja The Cartes du Ciel (Sky Chart) Addin do pracy z programem Occult Watcher

## Gdzie można pobrać ten dodatek?

Dodatek można pobrać ze strony Sekcji Obserwacji Pozycji i Zakryć

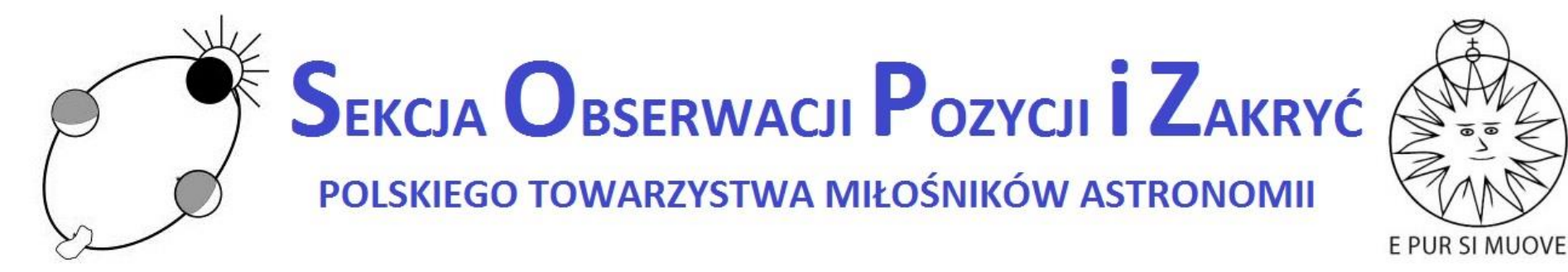

http://www.sopiz.ptma.pl/cartes-du-ciel-sky-charts-addin-for-occult-watcher/

and **DOWNLOAD** zip file.

# Pobrany dodatek rozpakowujemy w katalogu gdzie mamy zainstalowany program Occult Watcher

| 📙   🛃 🥃 🗧 Occult Wat                                       | cher                                                                    |                                   |                               |                                                                    |                                    |                                      |
|------------------------------------------------------------|-------------------------------------------------------------------------|-----------------------------------|-------------------------------|--------------------------------------------------------------------|------------------------------------|--------------------------------------|
| Plik Narzędzia główne                                      | Udostępnianie                                                           | Widok                             |                               |                                                                    |                                    |                                      |
| Przypnij do paska<br>Szybki dostęp<br>Schowek              | <ul> <li>Wytnij</li> <li>Kopiuj ścieżkę</li> <li>Wklej skrót</li> </ul> | Przenieś<br>do *<br>Organizowanie | Zmień<br>nazwę                | Nowy<br>folder                                                     | Nowy element ▼ Latwy dostęp ▼ Nowy | Właściwości<br>Otwieranie Otwieranie |
| $\leftrightarrow \rightarrow \cdot \uparrow \square$ > Ten | komputer → Dysk lok                                                     | alny (C:) > Occult Watch          | er >                          |                                                                    |                                    |                                      |
| 🖈 Szybki dostęp                                            | Nazwa                                                                   | ^                                 | Data mo                       | dyfikacji                                                          | Тур                                | Rozmiar                              |
| 📃 Ten komputer                                             | ErrorReports                                                            | Interop.Excel.dll                 | 12.08.202<br>20.08.202        | 12.08.2020 10:47 Folder<br>20.08.2020 08:33 Rozsze                 |                                    | ik 924 KB                            |
| Dokumenty                                                  | Microsoft.Office.                                                       | Interop.Outlook.dll               | 20.08.202                     | 20.08.2020 16:53 Rozszerzenie a                                    |                                    | ik 380 KB                            |
| 🎝 Muzyka                                                   | Microsoft.Web.Se                                                        | ervices3.dll<br>25.dll            | 01.11.2005 01:00 Rozszerzenie |                                                                    | Rozszerzenie apl                   | ik 864 KB                            |
| Obiekty 3D                                                 | OccultWatcher.C                                                         | ore.dll                           | 20.08.202                     | 20.08.2020 08:33 Rozszerzenie a<br>20.08.2020 08:32 Rozszerzenie a |                                    | ik 503 KB                            |
| Pobrane                                                    | CccultWatcher                                                           | 57.                               | 20.08.202                     | 20.08.2020 08:32 Aplikacja                                         |                                    | 3 113 KB                             |
| Pulpit                                                     | OccultWatcher.e                                                         | ke.config                         | 20.08.202                     | 20 08:32                                                           | Plik CONFIG                        | 3 KB                                 |
| Wideo                                                      | OccultWatcher.Sl     OccultWatcher.Sl                                   | DK.dll                            | 20.08.202                     | 20 08:33                                                           | Rozszerzenie apl                   | ik 404 KB                            |
| Lysk lokalny (C:)                                          | W OUUpdate                                                              |                                   |                               | 20 08:30                                                           | Aplikacja                          | 66 KB                                |
| Stacja dysków DVD                                          | ReleaseNotes                                                            |                                   | 20.08.202                     | 20 08:32                                                           | Dokument tekst                     | owy 4 KB                             |
| A Ciaź                                                     | UserHorizon                                                             |                                   | 20.08.202                     | 20 08:33                                                           | Dokument tekst                     | owy 6 KB                             |
| JICC .                                                     | SoccultWatcher.Sl                                                       | kyChart.dll                       | 10.08.202                     | 20 16:50                                                           | Rozszerzenie apl                   | ik 31 KB                             |

# Konfiguracja dodatku

| 🖲 Occult Watcher, ver. 4.7.0.1 - Często                                                                                | chowa (UTC +02:00 DST)                                                                                                    |                                                                                                    | - 🗆 X            |
|----------------------------------------------------------------------------------------------------|----------------------------------------------------------------------------------------------------|----------------------------------------------------------------------------------------------------|------------------|
| 🗄 📀 Synchronise now 🚇 Configuratio                                                                                     | n 🔆 Add-ins 🕶 📑 Help 👻                                                                                                    |                                                                                                    |                  |
| Asteroid Name                                                                                                    | E 🛞 Meade SAO Stars Search                                                                                                    | Rank Travel Dist. Last Updated                                                                                                    | ^                |
| IOTA Updates           (1436) Salonta           (55) Pandora           (5025) 1986 TS6                                 | <ul> <li>Copy Info to Clipboard</li> <li>Create C2A Occultation Map</li> <li>Show Event in Guide</li> <li>Compare Star Catalogue Positions (Occult)</li> </ul>                                                                                                    | 93         83 km S         16 sie, 02:43 *           100         35 km N         16 sie, 02:44 *           25         1000 km S         16 sie, 02:33                                                    |                  |
| <ul> <li>(2776) Baikal</li> <li>(245) Vera</li> <li>(15820) 1994TB</li> </ul>                                          | Image: Second part of the second part of the second p | 48         107 km NW         16 sie, 02:35           100         24 km NW         16 sie, 02:36           1         10984 km SE         16 sie, 02:36                                                    |                  |
| <ul> <li>(1958) Chandra</li> <li>(762) Pulcova #1 **</li> <li>(1421) Esperanto</li> <li>(444) Gyptis</li> </ul>        | P     Configure Add-ins       P     Find Add-ins       p     Find Add-ins       sr. 28 paź, 21:37     11,7                                                                                                    | OW Little Helpers     9:25       *     C2A Add-in     9:26       *     C2A Add-in     9:26       OW Guide Add-in     9:27                                                                                |                  |
| Planned Observations           (4610) Kajov           (14175) 1998 VO18           (519) Sylvania           (2119) Vibi | wt. 01 wrz, 22:31 8,5<br>wt. 01 wrz, 23:16 11,3<br>śr. 02 wrz, 02:32 12,9<br>fr. 02 wrz, 02:30 12,1                                                                                                    | Lunar Occultations for OccultWatcher     Occult Tools for OccultWatcher     IOTA Reporting     OW Sky Chart (Cartes du Ciel) Add-in     S ten NE     OE 1 ap 15-52                                       |                  |
| (105203) 2000 OV41                                                                                                    | śr. 02 wrz, 04:41 11,6                                                                                                    | 6 28 km N 05 lip, 19:52                                                                                                    | v                |
| L [IOTA Updates]<br>♦ you   center _ shadow                                                                            | □ 1-sigma   2 & 3-sigma limits                                                                                                    |                                                                                                    | , R              |
| (55) Pandora occults TYC 844-448-<br>Position: In the shadow, 34 km from the c                                         | I Event time: 05:27:17<br>Error in time: 1 sec<br>Max duration: 1,7 sec                                                                                                    | Combined magnitude:       9,3 m       Constellation:       Leo         Star magnitude:       9,3 m       Star altitude:       18° E         Magnitude drop:       4,3 m       Sun altitude:       -12° E | Moon: (below hor |
| Show online map                                                                                                    | 🖉 View details on the web 🛛 Save 'Google                                                                                                    | Earth' kml file Wiew station sorts                                                                                                    |                  |
| Last updated on 05.09.2020 12:58:21                                                                                    |                                                                                                    |                                                                                                    |                  |

# Konfiguracja dodatku

| W SkyChart Add-in Configuration           | ×    |  |  |  |  |  |  |  |  |  |
|-------------------------------------------|------|--|--|--|--|--|--|--|--|--|
| C:\Program Files\Ciel\skychart.exe Browse |      |  |  |  |  |  |  |  |  |  |
| FOV: 0,5 2                                |      |  |  |  |  |  |  |  |  |  |
| PROJ: EQUAT V 3                           |      |  |  |  |  |  |  |  |  |  |
|                                           |      |  |  |  |  |  |  |  |  |  |
|                                           |      |  |  |  |  |  |  |  |  |  |
| About OK Car                              | icel |  |  |  |  |  |  |  |  |  |

#### W tym oknie dialogowym ustawiamy

#### następujące parametry:

- Wskazujemy gdzie mamy wgrany plik wykonywalny programu Sky Chart. Plik wykonywalny domyślenie nazywa się skychart.exe oraz domyślnie program jest instalowany w katalogu C:\Program Files\Ciel.
- Ustawiamy tutaj pole widzenia mapy. Proponuje tu zostawić wartość domyślna 0.5 stopnia.
- W tym polu ustawiamy typ projekcji mapy. Domyślnie jest ustawiony na projekcję równikowa (EQUAT)
- Po ustawieniu paramentów naciskamy na OK i możemy rozpocząć pracę z pluginem.

## Klikamy prawym klawiszem na wybrane zdarzenie

| Occult Watcher ver 4701 C               | tochowa (LITC + 02:00 DST) |                             |                |                                |                  | ×  |
|-----------------------------------------|----------------------------|-----------------------------|----------------|--------------------------------|------------------|----|
| Occult Watcher, Ver. 4.7.0.1 - Częs     | (UIC +02:00 DST)           |                             |                |                                |                  | ^  |
| 🛛 💽 Synchronise now 🐴 Configurati       | ion 🔆 Add-ins 👻 🛃 Help 👻   |                             |                |                                |                  |    |
| Asteroid Name                           | Event Date, UT             | Magn.                       | Rank           | Travel Dist.                   | Last Updated     | ^  |
| IOTA Updates                            |                            |                             |                |                                |                  |    |
| (1436) Salonta                          | śr. 23 wrz, 02:37 UT       | 11,1                        | 93             | 83 km S                        | 16 sie, 02:43 *  |    |
| (55) Pandora                            | wt. 29 wrz, 03:27 UT       | 9,3                         | 100            | 35 km N                        | 16 sie, 02:44 *  |    |
| (5025) 1986 TS6                         | pt. 02 paź, 22:51 UT       | 12,0                        | 25             | 1000 km S                      | 16 sie, 02:33    |    |
| (2776) Baikal                           | pt. 09 paź, 22:15 UT       | 10.4                        | 4.8            | 107 km NW                      | 16 sie, 02:35    |    |
| 🔲 (245) Vera                            | pon. 12 paź, 00:16 UT      | 🔶 Copy Info to Clipboa      | d              | W                              | 16 sie, 02:36    |    |
| 🔲 (15820) 1994TB                        | śr. 14 paź, 17:29 UT       | 😽 Create C2A Occultatio     | on Map         | E                              | 16 sie, 02:36    |    |
| 🔲 (1958) Chandra                        | pon. 19 paź, 01:41 UT      | Show Event in Guide         |                |                                | 29 sie, 19:25    |    |
| 💶 (762) Pulcova #1 **                   | pon. 19 paź, 21:57 UT      | Compare Star Catalog        | ue Positi      | ons (Occult) W                 | 29 sie, 19:26    |    |
| 🔲 (1421) Esperanto                      | pt. 23 paź, 20:24 UT       | Open Event in Occult        |                |                                | 29 sie, 19:26    |    |
| (444) Gyptis                            | śr. 28 paź, 20:37 UT       | Show event in Shy Ch        | art (Carte     | r du Cial)                     | 29 sie, 19:27    |    |
| Planned Observations                    |                            | Show event in sky ch        | an (Cane       |                                |                  | -  |
| 🗆 (176) Iduna                           | niedz. 06 wrz, 03:         | Additional Event Deta       | ils            |                                | 24 sie, 20:40    |    |
| 🔲 (12973) Melanthios                    | niedz. 06 wrz, 20:         | Export All Events to E      | cel            | E                              | 02 wrz, 19:15 *  |    |
| 💶 (702) Alauda #1 **                    | niedz. 06 wrz, 20:         | S View Target Star in 'G    | ogle Sky       |                                | 24 sie, 20:40    |    |
| 🗆 (51378) 2001 AT33                     | niedz. 06 wrz, 21:         | Add to 'My Events'          |                | •                              | 02 wrz, 19:15 ** |    |
| 🔲 (2996) Bowman                         | niedz. 06 wrz, 23:         | 14,3                        | 21             | 25 KM 5                        | 23 sie, 13:24 ** |    |
| 🔲 (117131) 2004 PW60                    | pon. 07 wrz, 01:41 UT      | 8,5                         | 6              | 21 km NW                       | 02 wrz, 19:15 *  | ~  |
|                                         |                            |                             |                |                                |                  |    |
| L [IOTA Updates]                        |                            |                             |                |                                |                  | R  |
| ¢ you   center _ shadow                 | 🗌 1-sigma 🔰 2 & 3-sigm     | na limits                   |                |                                |                  |    |
| (2776) Baikal occults UCAC4 504-        | -3443                      | Event time: 22:15:14 UT     | Conste         | lation: Aries                  |                  |    |
|                                         |                            | Error in time: 5 sec        | ~              |                                |                  |    |
| Position: 55 km outside the 1-sigma zon | le<br>M                    | Max duration: 1.9 sec       | Stara<br>Sun a | titude: 45° SE<br>titude: -46° |                  |    |
|                                         | Mag                        | jnitude drop: 5,9 m         | Moon al        | titude: 14º E                  |                  |    |
|                                         | Combined                   | d magnitude: 10,4 m         | Moon dis       | tance: 71°                     |                  |    |
|                                         | Star                       | rmagnitude: 10,4 m          |                |                                |                  |    |
| Show online map                         | View details on the web    | ave 'Google Earth' kml file |                | View station sorts             |                  |    |
| Synchronisation scheduled in 2 min      |                            |                             |                |                                |                  | .: |

# i wyświetlanie zjawiska w programie Cartes du Ciel (Sky Chart)

| 🖉 Cartes du Ciel - Map        | a_1         |      |          |         |            |       |      |        |      |            |        |         |       |         |   |     |       |        |      | —      |   | $\times$      |
|-------------------------------|-------------|------|----------|---------|------------|-------|------|--------|------|------------|--------|---------|-------|---------|---|-----|-------|--------|------|--------|---|---------------|
| Plik Edytuj Ustawieni         | a Widok     | Mapa | Teleskop | Okno    | Uaktualnij | Pomoc |      |        |      |            |        |         |       |         |   |     |       |        |      |        |   |               |
| 🛅 📑 🗐 Q                       |             |      |          |         | ~          | 0.    |      | . 1    | 🖕 go | odzina     | ~      | 79 S    | 4     | $\odot$ | 6 | 2 6 |       |        |      |        |   |               |
| Współ równikowe TAN           |             |      |          |         |            | .1    |      |        |      |            | •      |         |       | 1       | - |     | 1     |        |      |        |   | ^ <u>30</u> . |
| Astrometryczne J2000          |             |      |          |         |            |       |      |        |      |            |        | •       |       |         |   |     |       |        |      |        |   | 50            |
| 2020-10-09<br>22h15m13s (UTC) |             |      |          |         |            |       |      |        |      |            |        |         |       |         |   |     |       |        |      |        | • | 1             |
| Mag:16.5                      |             |      |          |         |            |       |      |        |      |            |        |         |       |         |   |     |       |        |      |        |   | 2             |
| FOV:+00°30'00"                |             |      |          |         |            |       |      |        |      |            |        |         |       |         |   |     |       |        |      |        |   | 5             |
|                               |             |      |          |         |            |       |      |        |      |            |        |         |       |         |   |     |       |        |      |        |   | -             |
|                               |             |      |          |         |            |       |      |        |      |            |        |         |       |         |   |     |       |        |      |        | • | 10            |
|                               |             |      |          |         |            |       |      |        |      |            |        |         |       |         |   |     |       |        |      |        |   | 20            |
|                               |             |      |          |         |            |       |      |        |      |            |        |         |       |         |   |     |       |        |      |        |   | 45            |
|                               |             |      |          |         |            |       |      |        |      |            |        | ••      |       |         |   |     |       |        |      |        |   | 420           |
| +10°45'00"                    |             |      |          |         |            |       |      |        |      |            |        |         |       |         |   |     |       |        |      |        |   | 120           |
| (35783                        | 8) 1999 JU2 | 20   |          |         |            |       |      |        |      |            |        |         |       |         |   |     |       |        |      |        |   | 180           |
|                               |             |      |          |         |            |       |      |        |      |            |        |         |       |         |   |     |       |        |      |        |   | 310           |
|                               |             |      |          |         |            |       |      |        |      |            |        |         |       |         |   |     |       |        |      |        |   | XX            |
|                               |             |      |          |         |            |       |      |        |      | (2776)     | Baikal |         |       |         |   |     |       |        |      |        |   | 7Ed           |
|                               |             |      |          |         |            |       |      |        |      | <b>*</b> • |        |         |       |         |   |     |       |        |      |        |   | SĂz           |
|                               |             |      |          |         |            |       |      |        |      |            |        |         |       |         |   |     |       |        |      |        |   | N             |
|                               |             |      |          |         |            |       |      |        |      |            |        |         |       |         |   |     |       |        |      |        |   | S             |
| 10040000                      |             |      |          |         |            |       |      |        |      |            |        |         |       |         |   |     |       |        |      |        |   | E             |
| +10-40-00-                    |             |      |          |         |            |       |      | +      |      |            |        |         |       |         |   |     |       |        |      |        |   | W             |
|                               |             |      |          |         |            |       |      |        |      |            |        |         |       |         |   |     |       |        |      |        |   | Ξz            |
|                               |             |      |          |         |            |       |      |        |      |            |        |         |       |         |   |     |       |        |      |        |   | -             |
|                               |             |      |          |         |            |       |      |        |      |            |        |         |       |         |   |     |       |        |      |        |   |               |
|                               |             |      |          |         |            |       |      |        |      |            |        |         |       |         |   |     |       |        |      |        | • |               |
|                               |             |      |          |         |            |       |      |        |      |            |        |         |       |         |   |     |       |        |      |        |   |               |
|                               |             |      |          |         |            |       |      |        |      |            |        |         |       |         |   |     |       |        |      |        |   |               |
| . 40%25/00/                   |             |      |          |         |            |       |      |        |      |            |        |         |       |         |   |     |       |        |      |        |   |               |
| +10-35'00"                    |             |      |          |         |            |       |      |        |      |            |        |         |       |         |   |     |       |        |      |        |   |               |
| 02h16m                        | 40s         |      |          | 12h16m  | 20c        |       | 0261 | 6m00e  |      |            |        | 02h15r  | n40e  |         |   |     | 02644 | 5m20s  | 0264 | 5m00e  |   |               |
| <                             | 403         |      | U        | 2111011 | 203        |       | 0201 | onious |      |            |        | 0211101 | 11405 |         |   |     | 02111 | 011205 | 0211 | inious |   | >             |
| RA: 02h14m53.25s DE:+10       | 41'30.4"    |      |          |         |            |       |      |        |      |            |        |         |       |         |   |     |       |        |      |        |   |               |

# Dziękuję za uwagę

Grzegorz Czepiczek

grzegorzczepiczek@gmail.com